## How to network your program to allow multiple users

Networking the Resident Manager Program is achieved by the steps outlined below. The basic set up is as outlined in the following four steps. It is important not to install the Program on the shared drive. Instead, create a space to store the data file.

## Steps:

- 1: On your shared drive set up a folder for the Resident Manager that will hold the database.
- 2: Go into the Resident Manager Program, copy the MDE file and paste it into the new folder that you just created on the shared drive. You can also use the utility function in the program to back up the data file for copying.

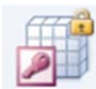

Resident Mgr Microsoft Office Access MDE Database

| rganize 👻 New folde | r .          |                   |                    | JE • 61             |   |
|---------------------|--------------|-------------------|--------------------|---------------------|---|
| Eavorites           | Name         | Date modified     | Туре               | Size                |   |
| Downloads           | Resident Mar | 3/1/2013 10:27 AM | Microsoft Office A | 16,228 KB           |   |
| Secent Places       |              |                   |                    | and a second second |   |
| Cibraries           |              |                   |                    |                     |   |
| E Desktop           |              |                   |                    |                     |   |
| 😠 Photo Stream      |              |                   |                    |                     |   |
| Desktop             |              |                   |                    |                     |   |
| 🥽 Libraries         |              |                   |                    |                     |   |
| 🜏 Homegroup         |              |                   |                    |                     |   |
| B Wayne Toczek      |              |                   |                    |                     |   |
| Computer            |              |                   |                    |                     |   |
| 🏜 OS (C:)           |              |                   |                    |                     |   |
| 💩 Carbonite Back 👻  |              |                   |                    |                     |   |
| File name:          |              |                   | → Access MD        | DE Database (*.MDE  | ) |

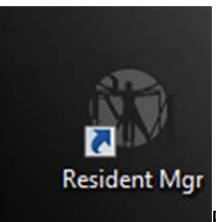

Right click on the Resident Manager icon to open the property box.

Note the Target: C:/Program Files .... This needs to be redirected to the folder that you created for your database to be stored on the shared drive.

| By Res | ident Mgr Pr   | operti <mark>e</mark> s |             |           |                  | 8     |  |  |  |
|--------|----------------|-------------------------|-------------|-----------|------------------|-------|--|--|--|
| Gene   | ral Shortcut   | Carbonite               | Security    | Details   | Previous Version | ns    |  |  |  |
| B      | A Resid        | lent Mgr                |             |           |                  |       |  |  |  |
| Targ   | jet type: M    | icrosoft Acc            | ess Runtim  | e Applica | tion             |       |  |  |  |
| Targ   | et location: R | esident Man             | ager        |           |                  | .     |  |  |  |
| Targ   | jet:           | C:\Program              | Files\Resid | lent Mana | ager\Resident M  | - I   |  |  |  |
| Star   | t in:          |                         |             |           |                  |       |  |  |  |
| Shor   | tcut key:      | lone                    |             |           |                  |       |  |  |  |
| Run    | :              | Normal window 🗸         |             |           |                  |       |  |  |  |
| Com    | ment:          |                         |             |           |                  |       |  |  |  |
|        | Open File Loca | ation                   | hange Ico   | n ]       | Advanced         |       |  |  |  |
|        |                |                         |             |           |                  |       |  |  |  |
|        |                |                         |             |           |                  |       |  |  |  |
| -      |                |                         |             |           |                  |       |  |  |  |
|        |                |                         | O           |           | Cancel           | Apply |  |  |  |
|        |                |                         |             |           |                  | 1441  |  |  |  |

- 3: Change the Target address to direct to the new folder created on the shared drive.
- 4: Additional computers can be linked to the folder by installing the Program and redirecting the target to the same folder on shared drive.